## Online informativní schůzka

1) V internetovém prohlížeči otevřete tento odkaz:

https://meet.mathpoint.cz/join/informativni-schuzka

2) **Povolte přístup k mikrofonu**: pod adresním řádkem se objeví výzva (nemusí vypadat úplně stejně jako na obrázku). Vyberte mikrofon, ideálně zaškrtněte, že se má volba zapamatovat pro všechny mikrofony a následně dejte tlačítko "Povolit".

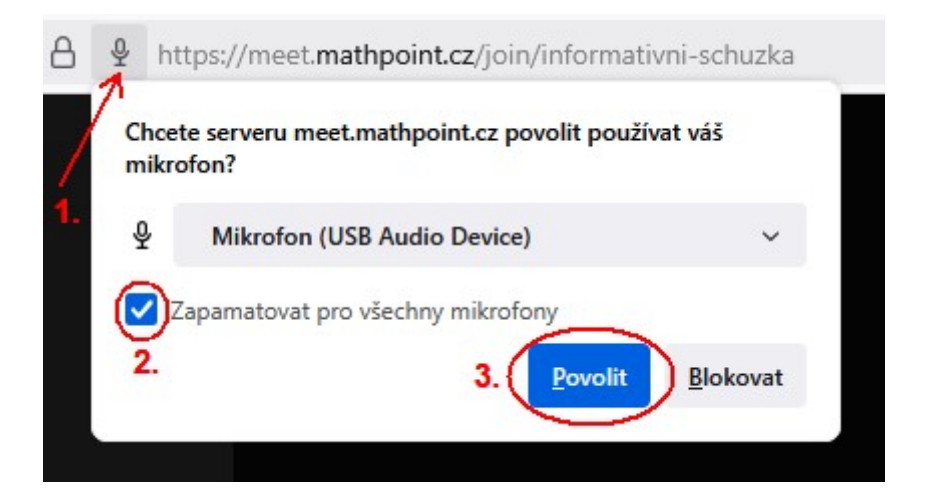

3) Zadejte své jméno a zahajte videohovor (přístup ke kameře není potřeba).

| Zahájit hovor                               |    |
|---------------------------------------------|----|
| Informativní Schůzka                        | 1. |
| Vložte prosím své jméno                     |    |
| Zahájit hovor 2. 🗸 🗸                        |    |
| Ф <sup>^</sup> <mark>Б</mark> ^ ф           |    |
| Musíte povolit přístup k mikrofonu a kameře |    |
|                                             |    |

 Vyčkejte, až informativní schůzka začne. V případě potíží nám můžete zavolat na tel. 720 685 800.

## Potíže s mikrofonem / sluchátky / reproduktory

V případě, že lektora neslyšíte nebo on neslyší Vás, tak zkuste zkontrolovat nastavení:

1) Ikona mikrofonu nesmí být přeškrtnutá

2) Klikněte na ikonu šipky nahoru u mikrofonu (1.) a objeví se menu s výběrem mikrofonu a reproduktorů.

3) Když budete mluvit, tak se musí rozsvěcovat a zhasínat zelené čárky vedle názvu mikrofonu (2.).

Pokud se rozsvěcují, tak zkontrolujte, že je tento mikrofon vybraný zaškrtnutím (3.).

4) Zkuste, zda je slyšet zvuk z reproduktoru/sluchátek. Myší najedete na pravý konec názvu reproduktoru a objeví se tlačítko "Test" (4.). Po kliknutí na tlačítko musíte slyšet testovací zvuk. Pokud ho slyšíte, tak zkontrolujte, že je tento reproduktor vybraný zaškrtnutím (5.).

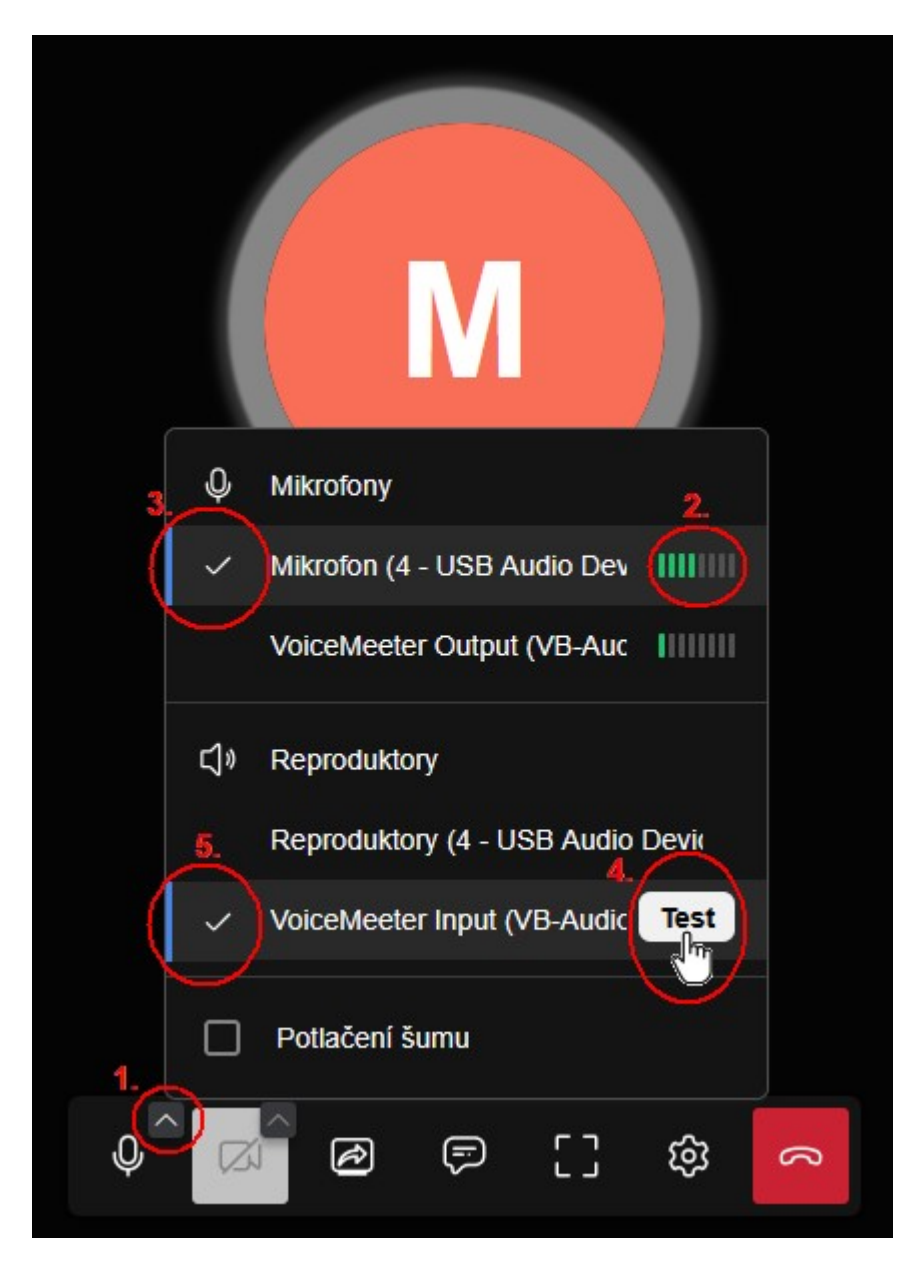

Pokud se Vám stále nedaří mikrofon a reproduktory nastavit, tak nám zavolejte o pomoc na

tel. 720 685 800.